# Academic Alerts System Guide

# Contents

| Access | ccessing the Academic Alert System           |    |
|--------|----------------------------------------------|----|
|        |                                              |    |
| 1.     | Canvas                                       | 2  |
| 2.     | myUK Portal (for non-Canvas users)           | 3  |
| a)     | Faculty Services – Faculty Services Overview | 3  |
| b)     | Faculty Services – Student Alert             | 4  |
| c)     | Faculty Services – Class Rolls (Roster)      | 4  |
| d)     | Student Administration – Student Alert       | 5  |
| Creati | ng an Academic Alert                         | 5  |
| Submi  | ting Bulk Alerts                             | 12 |
| Viewir | g Alerts in Advising Hub 2.0                 | 13 |

Please use this form to provide feedback and report issues with the Academics Alerts System.

## Accessing the Academic Alert System

The Academic Alert System can be accessed in two ways.

#### 1. Canvas

In Canvas, click the 'Courses' icon and select a course.

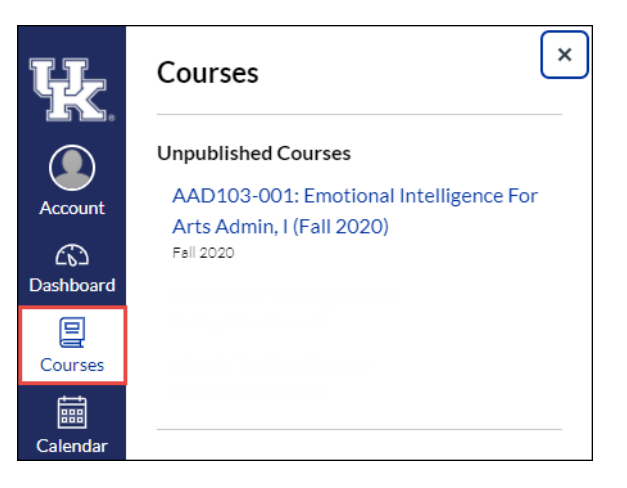

Click the 'MyUK Class Rolls' option in the menu list.

| Fall 2020          |     |
|--------------------|-----|
| Home               |     |
| Announcements      | Ø   |
| Assignments        | ø   |
| Discussions        |     |
| Grades             |     |
| People             |     |
| Pages              | Ø   |
| Files              | Ø   |
| Syllabus           |     |
| Outcomes           | Ø   |
| Quizzes            | Ø   |
| Modules            | Ø   |
| Conferences        |     |
| Chat               |     |
| Class Notebook     |     |
| Accessibility Repo | ort |
| Zoom               |     |
| Google Drive       |     |
| Rubrics            |     |
| Collaborations     | _   |
| MyUK Class Rolls   | 5   |
| Settings           |     |

Integrating the Academic Alert System with Canvas allows for instructors to:

- Access the Alert Roster directly from Canvas
- Easily navigate from Alerts to their Issuer Inbox
- Find the outgoing alerts email in their Canvas Inbox

#### 2. myUK Portal (for non-Canvas users)

Users can access the system outside of Canvas in four ways from the myUK portal.

a) Faculty Services – Faculty Services Overview

Click the 'Student Alert System' link in the body of 'Faculty Services Overview':

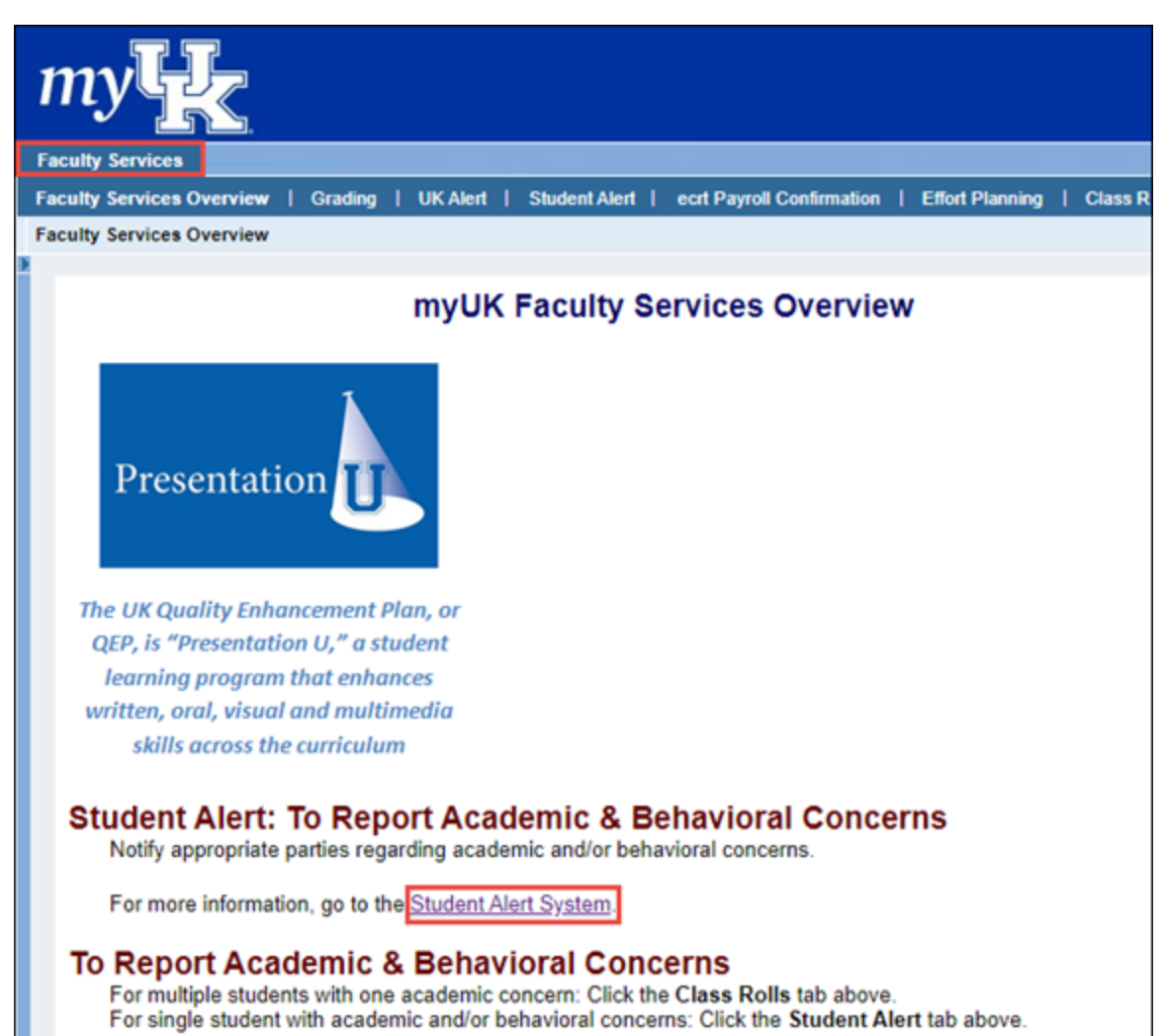

#### b) Faculty Services – Student Alert

Click the 'Submit academic alert' button in 'Student Alert':

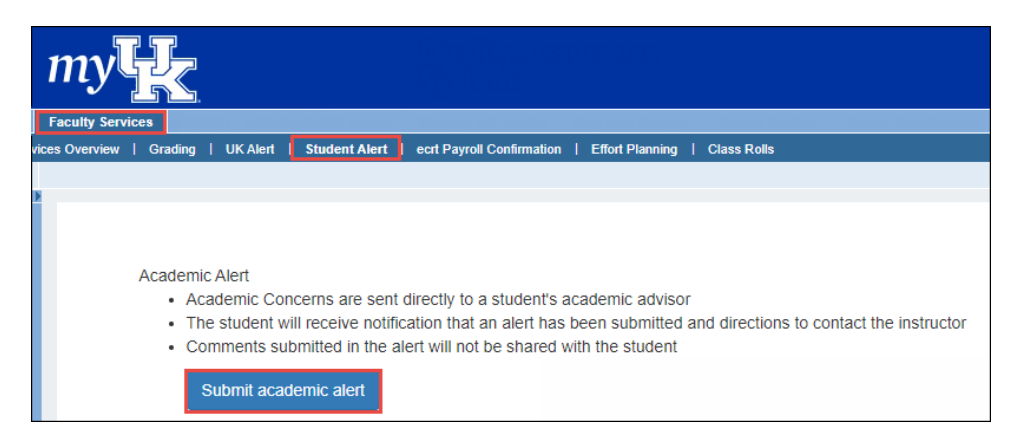

#### c) Faculty Services – Class Rolls (Roster)

Users can submit alerts from the class roster by clicking the 'Class Rolls' tab and searching for a course:

| my                       |                                                                                                    |
|--------------------------|----------------------------------------------------------------------------------------------------|
| Faculty Services         | (11) https://www.internet.com/analysis/analysis/analysis/analysis/analysis/analysis/analysis/analysis/analysis/                                                                                          |
| vices Overview   Grading | UK Alert   Student Alert   ecrt Payroll Confirmation   Effort Planning   Class Rolls                                                                                                    |
|                          | Histo                                                                                                    |
|                          | Class Rolls Menu - Selected term: Spring Semester 2020 (CHANGE) -                                                                                                    |
|                          | Your Classes Spring Semester 2020                                                                                                    |
|                          | We didn't find any courses<br>You don't appear to be the instructor for any courses for the selected term. Use the search below to find a<br>course.<br>COURSE SEARCH i.e.BIO, BIO 103 or BIO 103 SEARCH |

## d) Student Administration – Student Alert

Click the 'Submit academic alert' button in 'Student Alerts':

| my                                                                           |                                                                    |                   |                |         |                    |
|------------------------------------------------------------------------------|--------------------------------------------------------------------|-------------------|----------------|---------|--------------------|
| Student Administration                                                       |                                                                    |                   |                |         |                    |
| Welcome   Academics   Administrative Serv                                    | rices   Admissions   Advising Services                             | Student Alert Fac | culty Services | History | Back Forw          |
| Submitting an Ac<br>Do you need to submit a Behavior<br>Search for<br>1 of 4 | ademic Alert<br>alert? Visit the Community of Concerr<br>r Student | n website.        | SEARCH         |         |                    |
|                                                                              |                                                                    |                   |                |         |                    |
|                                                                              |                                                                    |                   |                |         |                    |
|                                                                              |                                                                    |                   |                | (       | Next $\rightarrow$ |

## Creating an Academic Alert

The class roster is displayed.

| Section 001<br>1.0 Credits<br>W 11:00 am - 11:50 am   TBD TBD LEC<br>M: ; R | 2 Enrolled<br>0 Waitlisted |
|-----------------------------------------------------------------------------|----------------------------|
|                                                                             | Show all details           |
| □ <b>B</b> (1 - E )                                                         | 1.0 Hours Details          |

The Issue Academic Alert(s) button appears when one or more students are selected.

| 1 STUDENT SELECTED (clear)                                                | Issue Academic Alert(s) |
|---------------------------------------------------------------------------|-------------------------|
| Section 001<br>1.0 Credits<br>W 11:00 am - 11:50 am   TBD TBD LE<br>M ; R | EC                      |
|                                                                           |                         |
| ☑ B (1                                                                    | - E ) 1.0 Hours         |

Fill out the Alert form, including a note that goes to the advisor in the Advising Hub if applicable and a message that goes to the student in Canvas.

| New Academic Alert                                                                                                    |
|----------------------------------------------------------------------------------------------------|
| Academic alerts are sent directly to the student via Canvas. The student's advisors will be able to view information you supply here. |
| Student receiving alert:                                                                                                    |
| B E / 1                                                                                                    |
| Select a different student                                                                                                    |
| Have you previously communicated your concerns to N                                                                                   |
| O Yes                                                                                                    |
|                                                                                                    |
| Course related to this alert:                                                                                                    |
| AAD 103 - Section 001                                                                                                    |
| What type of alert is this? Choose at least one                                                                                       |
| Missed Classes                                                                                                    |
| Habitually Late (more than 10 minutes on a regular basis)                                                                             |
|                                                                                                    |
| Poor Performance on Test or Quizzes                                                                                                   |
| At Risk of Failing Course (please explain in Comments)                                                                                |
| Planning to Leave UK                                                                                                    |
| Include any specific information for N 's advisors:                                                                                   |
|                                                                                                    |
|                                                                                                    |
| Include any specific instructions or comments for N to help them resolve the issue:                                                   |
|                                                                                                    |
|                                                                                                    |
| Review                                                                                                    |

Example of a completed form:

| Have you previously communicated your concerns to N                             |     |
|---------------------------------------------------------------------------------|-----|
| ⊃ Yes                                                                           |     |
| D No                                                                            |     |
| Course related to this alert:                                                   |     |
| AAD 103 - Section 001                                                           |     |
| What type of alert is this? Choose at least one                                 |     |
| Missed Classes                                                                  |     |
| $\supset$ Habitually Late (more than 10 minutes on a regular basis)             |     |
| Homework Not Submitted                                                          |     |
| ☐ Homework Quality Poor                                                         |     |
| Poor Performance on Test or Quizzes                                             |     |
| At Risk of Failing Course (please explain in Comments)                          |     |
| ☐ Planning to Leave UK                                                          |     |
| nclude any specific information for N 's advisors:                              |     |
| Three failing quiz scores                                                       |     |
| nclude any specific instructions or comments for N to help them resolve the iss | ue: |
| Visit peer tutoring at The Study.                                               |     |
|                                                                                 |     |
| Review                                                                          |     |
|                                                                                 |     |

Click the button.

| New Academic Alert                                                                                                    |
|----------------------------------------------------------------------------------------------------|
| Academic alerts are sent directly to the student via Canvas. The student's advisors will be able to view information you supply here. |
| Student receiving alert:                                                                                                    |
| B                                                                                                    |
| Review Academic Alert                                                                                                    |
| Have you communicated your concerns to N ?                                                                                            |
| No                                                                                                    |
| Course related to this alert:                                                                                                    |
| AAD 103 - Section 001                                                                                                    |
| Alert type(s):                                                                                                    |
| Poor Performance on Test or Quizzes                                                                                                   |
| The message below will be displayed to Advisors in Advising Hub:                                                                      |
| Three failing quiz scores                                                                                                    |
| The message below will be included in the information sent to N                                                                       |
| Visit peer tutoring at The Study.                                                                                                    |
| A preview of the Canvas message that will be sent to N :                                                                              |
| Hello Nikki,                                                                                                    |
| You have received an academic alert for:                                                                                              |
| - Poor Performance on Test or Quizzes                                                                                                 |
| Visit peer tutoring at The Study.                                                                                                    |
| Submit Go Back and Make Changes                                                                                                    |

Click the

Go Back and Make Changes link to return to the previous screen.

Submit

Click the button to complete the Academic Alert.

Example of a submitted alert summary:

| The following alert has been submitted.                          |  |  |  |
|------------------------------------------------------------------|--|--|--|
| Student receiving alert:                                         |  |  |  |
| B E / 1                                                          |  |  |  |
| Have you communicated your concerns to N ?                       |  |  |  |
| No                                                               |  |  |  |
| Course related to this alert:                                    |  |  |  |
| AAD 103 Section 001                                              |  |  |  |
| Alert type(s):                                                   |  |  |  |
| Poor Performance on Test or Quizzes                              |  |  |  |
| The message below will be displayed to Advisors in Advising Hub: |  |  |  |
| Three failing quiz scores                                        |  |  |  |
| The Canvas message that has been sent to N :                     |  |  |  |
| Hello N ,                                                        |  |  |  |
| You have received an academic alert for:                         |  |  |  |
| - Poor Performance on Test or Quizzes                            |  |  |  |
| Visit peer tutoring at The Study.                                |  |  |  |
|                                                                  |  |  |  |
| Submit Another Alert                                             |  |  |  |

The Alert creator will have the email sent to the student in their Sent folder in their Canvas Inbox.

| All Courses   Sent                                                    |   | ~ |
|-----------------------------------------------------------------------|---|---|
| <ul> <li>✓ 11:37am</li> <li>○ J</li> </ul>                            | 1 |   |
| Academic Alert: CS 405G Section<br>Hello D , You have received an aca | ☆ |   |

#### Students will receive the email in their Canvas Inbox.

| All Courses                                                                   | ✓ Inbox                                      | ~ |
|-------------------------------------------------------------------------------|----------------------------------------------|---|
| <ul> <li>11:37am</li> <li>J</li> <li>Academic Ale</li> <li>Hello D</li> </ul> | ert: CS 405G Secti<br>You have received an a | 1 |

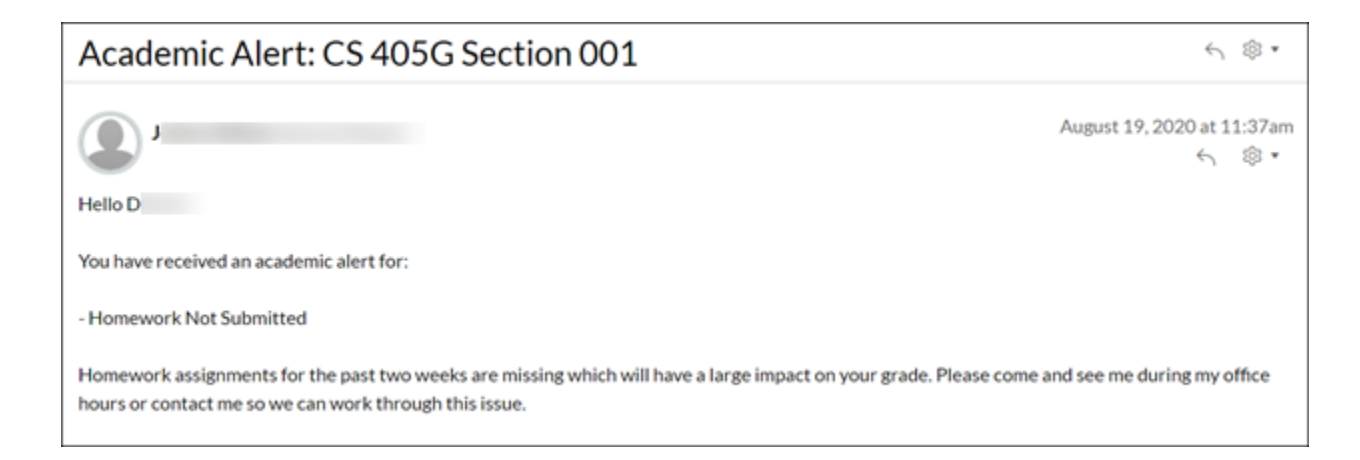

| Submit Another Alert<br>Click the | button to select another student,                            |  |  |
|-----------------------------------|--------------------------------------------------------------|--|--|
|                                   | Select a Student<br>You can use linkblue, ID number, or name |  |  |
|                                   | Search                                                       |  |  |

# Submitting Bulk Alerts

Bulk Alerts can be sent when academic alerts need to be issued for more than 50 students in a given course.

| Academic Alerts System                                                                                                    | Academic Alerts System Guide                                                                                           | Submit Feedback |
|----------------------------------------------------------------------------------------------------|----------------------------------------------------------------------------------------------------|-----------------|
| Choose a file to upload                                                                                                    |                                                                                                    |                 |
| Choose file                                                                                                    | Browse Upload                                                                                                    |                 |
| Need the Excel template?                                                                                                    |                                                                                                    |                 |
| The new version of the bulk alert upload checks:<br>a. If the section indicated is valid<br>8 student(s) have invalid sections indica<br>spreadsheet that needs to be corrected<br>students with invalid sections will not h | ated. This may be a data issue with the<br>d. If you proceed without correcting, any<br>nave an alert issued for them. | ×               |
| E 1 A E                                                                                                    |                                                                                                    |                 |
| This student is not enrolled in the indicated section                                                                                                    |                                                                                                    |                 |
| b. If the students in the alert are in the class                                                                                                    |                                                                                                    |                 |
| 1 student(s) are no longer enrolled in t                                                                                                    | he section indicated. No alert will be issued fo                                                                       | r ¥             |

dropped or withdrawn section registrations.

| M                                                               | 1 | А | M |  |
|-----------------------------------------------------------------|---|---|---|--|
| $\Box$                                                          |   |   |   |  |
| This student is withdrawn or dropped from the indicated section |   |   |   |  |

The file can still be processed but the students with these errors will not be sent the alert. This is only be accessible via this <u>direct link</u>.

#### Viewing Alerts in Advising Hub 2.0

If a student has one or more Alerts, a red dot will indicate this on the Alerts tab of the student's dashboard in the Advising Hub. The number inside the dot is the number of Alerts recorded.

| Advising Hub Appointments Adviso | or Analytics GPS B          |  |  |  |
|----------------------------------|-----------------------------|--|--|--|
|                                  | Demographics Alerts 2 Notes |  |  |  |
|                                  | Demographics                |  |  |  |
|                                  | Student Info                |  |  |  |
| E<br>E / 1                       | Name<br>E                   |  |  |  |
| Add Follow-up Flag               |                             |  |  |  |

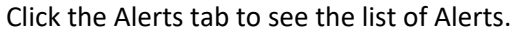

| Demographics                           | Alerts 2                 | Notes | Academics •                         | Documents -       | Financials |   |
|----------------------------------------|--------------------------|-------|-------------------------------------|-------------------|------------|---|
| Academic Alerts                        |                          |       |                                     |                   |            |   |
| AAD 103 - Secti<br>Submitted 8/17/2020 | ion 001<br>0 11:54:20 AM |       | Poor Performance on Test or Quizzes |                   |            | > |
| AAD 103 - Secti<br>Submitted 8/17/202  | ion 001<br>0 12:04:40 PM |       | Homewo                              | ork Not Submitted |            | > |

| Click the a | arrow b to expa                                                                            | nd an Alert to s | see the mes | sage from faculty t | o advisor.  |            |  |  |
|-------------|--------------------------------------------------------------------------------------------|------------------|-------------|---------------------|-------------|------------|--|--|
|             | Demographics                                                                               | Alerts 2         | Notes       | Academics -         | Documents - | Financials |  |  |
|             | Academic A                                                                                 | Alerts           |             |                     |             |            |  |  |
|             | List / AAD 103 - Section 001                                                               |                  |             |                     |             |            |  |  |
|             | Course     Alert Types       AAD 103 - Section 001     Poor Performance on Test or Quizzes |                  |             |                     |             |            |  |  |
|             | Message from Facu<br>Three failing qui                                                     | Ity to Advisor   |             |                     |             |            |  |  |

Click the List link to return to the list of Alerts.

Statuses have been removed from Alerts so now they do not need to be processed by advisors. All alerts will be archived after the academic term has ended.